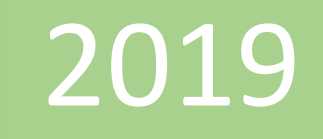

## Agregar tablas al modelo de datos

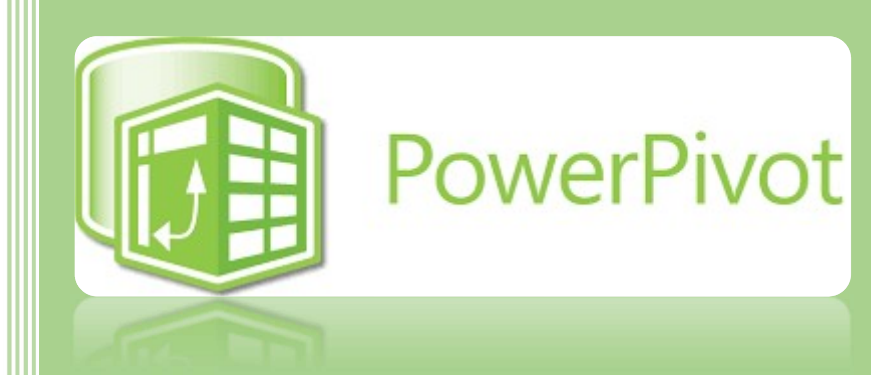

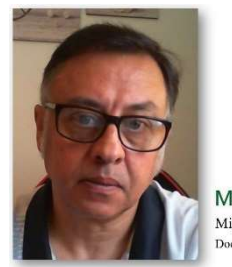

Microsoft Excel Miguel Ángel Franco Garcia Docente en Microsoft Excel

Miguel Angel Franco Garcia

1-7-2019

## Agregar tablas al modelo de datos

En este capítulo, vamos a aprender a añadir tablas al modelo de datos para poder sacar todas las funcionalidades de Power Pivot.

En pantalla, puedes ver una serie de datos respecto a unas facturas.

|   | А              | В           | С       | D | E | F | G              | Н       |
|---|----------------|-------------|---------|---|---|---|----------------|---------|
| 1 | NUMERO FACTURA | FECHA VENTA | IMPORTE |   |   |   | NUMERO FACTURA | CLIENTE |
| 2 | 3              | 02-sep      | 200,00  |   |   |   | 3              | PIN SA  |
| 3 | 4              | 03-sep      | 500,00  |   |   |   | 4              | SOL SL  |
| 4 | 5              | 04-sep      | 300,00  |   |   |   | 5              | PIN SA  |
| 5 | 6              | 05-sep      | 100,00  |   |   |   | 6              | SOL SL  |

A la izquierda, tenemos **Numero de factura**, **Fecha Venta** e **Importe**, si te fijas puedes ver que la primera fila no lleva tildes, ni acentos, puesto que para trabajar con Power Pivot es mejor omitirlo.

En el segundo bloque de datos, tenemos **Numero Factura**, y **Cliente**, vamos a agregar este modelo de datos a Power Pivot.

Para ello, seleccionamos la primera tabla, desde la celda A1 hasta C5.

| 1 | A              | В           | С       |  |
|---|----------------|-------------|---------|--|
| 1 | NUMERO FACTURA | FECHA VENTA | IMPORTE |  |
| 2 | 3              | 02-sep      | 200,00  |  |
| 3 | 4              | 03-sep      | 500,00  |  |
| 4 | 5              | 04-sep      | 300,00  |  |
| 5 | 6              | 05-sep      | 100,00  |  |
|   |                |             |         |  |

## Hacemos clic en Agregar al modelo de datos.

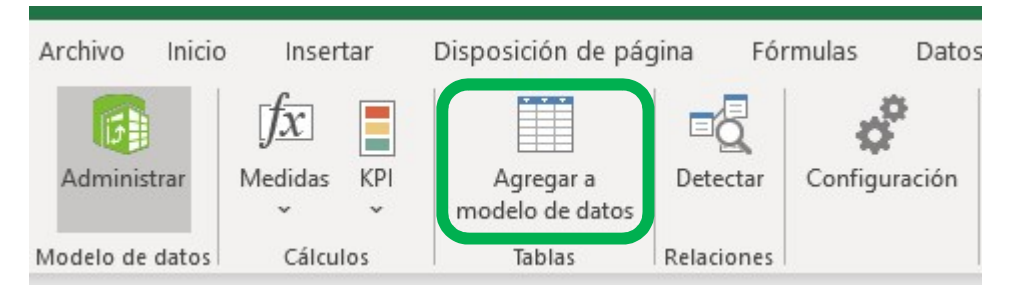

Miguel Ángel Franco García. Agregar tablas al modelo de datos Página 2 | 7

Nos aparece un cuadro de dialogo, donde nos pregunta dónde están los datos, como los he seleccionado, aparece en el rectángulo blanco, hacemos clic en **Mi tabla tiene encabezados**, y, aceptamos.

| Crear tabla                            | ?         | × |
|----------------------------------------|-----------|---|
| ¿Dónde están los datos de<br>SAS1:SCS5 | la tabla? | - |
| Mi tabla tiene encab                   | pezados   |   |
| Aceptar                                | Cancelar  |   |

## Se abre el editor de Power Pivot.

| Image: Archivo Inicio Diseñar                              | ower Pivot para Excel - POWER PIVOT PRIMERAS ACCIONES DESAF<br>Opciones avanzadas                              |
|------------------------------------------------------------|----------------------------------------------------------------------------------------------------|
| Pegar y anexar<br>Pegar<br>Pegar<br>Popiar<br>Portapapeles | De base De servicio De otros Conexiones<br>de datos * de datos * orígenes existentes<br>Obtener datos externos |
| [NUMERO FA 👻                                               | fx                                                                                                    |
| NUMERO FACTURA                                             | FECHA VENTA 💽 IMPORTE 💽 Agregar columna                                                                        |
| 1 3                                                        | 02/09/2018 0:00 200                                                                                            |
| 2 4                                                        | 03/09/2018 0:00 500                                                                                            |
| 3 5                                                        | 04/09/2018 0:00 300                                                                                            |
| 4 6                                                        | 05/09/2018 0:00 100                                                                                            |

Miguel Ángel Franco García. Agregar tablas al modelo de datos Página 3 | 7

Donde hay ciertas diferencias respecto a las hojas de cálculos de Excel, en Excel trabajamos con la referencia **celda**, y, en Power Pivot trabajamos con la referencia **columna**.

Además, la pantalla está dividida en dos zonas bien diferenciadas, por un lado, en la zona superior tendremos los **datos**, y, en la parte de abajo tenemos lo que se denomina **área de cálculo**, en donde introducimos las fórmulas.

Puedo dividir el espacio entre ambas pantallas, simplemente, pinchando en esta línea, y, subiendo o bajando.

| NUMERO FACTURA |   | FECHA VENTA     | IMPORTE | Agregar columna |
|----------------|---|-----------------|---------|-----------------|
| 1              | 6 | 05/09/2018 0:00 | 200     |                 |
| 2              | 7 | 06/09/2018 0:00 | 500     |                 |
| 3              | 8 | 15/09/2018 0:00 | 300     |                 |
| 4              | 9 | 22/09/2018 0:00 | 100     |                 |
|                |   |                 |         |                 |
|                |   |                 |         |                 |
|                |   |                 |         |                 |
|                |   |                 |         |                 |
|                |   |                 |         |                 |
| -              | _ |                 |         |                 |
|                |   | ji              |         | 0.00            |
|                |   |                 |         | 1               |
|                |   |                 |         |                 |
|                |   |                 |         |                 |

| 🚺 NUMERO FACTURA  🖬 | FECHA VENTA  🗷  | IMPORTE | Agregar columna |
|---------------------|-----------------|---------|-----------------|
| 1 3                 | 02/09/2018 0:00 | 200     |                 |
| 2 4                 | 03/09/2018 0:00 | 500     |                 |
| 3 5                 | 04/09/2018 0:00 | 300     |                 |
| 4 6                 | 05/09/2018 0:00 | 100     |                 |
|                     |                 |         |                 |
|                     |                 |         |                 |
|                     |                 |         |                 |
|                     |                 |         |                 |
|                     |                 |         |                 |
|                     |                 |         |                 |
|                     |                 |         |                 |
|                     |                 | to      | C               |
|                     |                 |         | 5               |
|                     |                 |         |                 |
|                     |                 |         |                 |
|                     |                 |         |                 |
|                     |                 |         |                 |
|                     |                 |         |                 |
|                     |                 |         |                 |
|                     |                 |         |                 |
|                     |                 |         |                 |
|                     |                 |         |                 |
|                     |                 |         |                 |
|                     |                 |         |                 |
|                     |                 |         |                 |
| Ar                  | ea de           | cal     |                 |
|                     | cu uc           | . cui   | cuio            |
|                     |                 |         |                 |

Hay que tener en cuenta, que dependiendo en que columna queramos trabajar, debemos de situarnos encima de ella, y, las opciones se activaran, o, desactivaran en función del tipo de datos, la información, etc....

Si cerramos el editor de Power Pivot, vemos que nuestros datos que no tenían formato, ahora se han convertido en una tabla.

| 1 | А              | В           | с         |  |
|---|----------------|-------------|-----------|--|
| 1 | NUMERO FACTURA | FECHA VENTA | IMPORTE 🛃 |  |
| 2 | 3              | 02-sep      | 200,00    |  |
| 3 | 4              | 03-sep      | 500,00    |  |
| 4 | 5              | 04-sep      | 300,00    |  |
| 5 | 6              | 05-sep      | 100,00    |  |

Este tipo de formato nos permite en Excel realizar las conexiones entre las diferentes hojas.

Vamos a agregar al modelo de datos la otra serie de datos, para ello, seleccionamos los datos, vamos a la pestaña de Power Pivot, y, hacemos clic en **Agregar al modelo de datos**.

Volvemos a seleccionar, muy importante, que la tabla tiene encabezados, y, aceptamos.

| G              | Н                                     |
|----------------|---------------------------------------|
| NUMERO FACTURA | CLIENTE                               |
| 3              | PIN SA                                |
| 4              | SOL SL                                |
| 5              | PIN SA                                |
| 6              | SOL SL                                |
|                | · · · · · · · · · · · · · · · · · · · |

Miguel Ángel Franco García. Agregar tablas al modelo de datos Página 5 | 7

Ahora, vemos dos pestañas, la tabla1 que es la información del primer conjunto de datos, y, la tabla2.

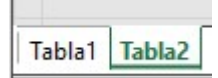

Posteriormente, lo que podemos hacer es relacionar estos datos.

Siempre es importante que entre ambas tablas haya un punto de unión, en este caso, el punto de unión común es el numero de factura, que nos va a servir para establecer las relaciones entre ambas.

Cerramos de nuevo el editor, y, vemos que Excel nos ha reconocido el modelo como tabla.

| D | $0$ • $f_x$    |             |           |   |   |               |                |         |   |
|---|----------------|-------------|-----------|---|---|---------------|----------------|---------|---|
|   | А              | В           | с         | D | E | F             | G              | н       |   |
| 1 | NUMERO FACTURA | FECHA VENTA | IMPORTE 🗸 |   |   |               | NUMERO FACTURA | CLIENTE | * |
| 2 | 3              | 02-sep      | 200,00    |   |   |               | 3              | PIN SA  |   |
| 3 | 4              | 03-sep      | 500,00    |   |   | $\rightarrow$ | 4              | SOL SL  |   |
| 4 | 5              | 04-sep      | 300,00    |   |   |               | 5              | PIN SA  |   |
| 5 | 6              | 05-sep      | 100,00    |   |   |               | 6              | SOL SL  |   |

También decir que si nos colocamos en una de las celdas de la tabla se abre una pestaña llamada Diseño de tabla, donde podemos acceder a todas las funcionalidades a la hora de trabajar con tablas.

Ayuda Power Pivot Diseño de tabla

Para que desaparezca esta pestaña, hacemos clic fuera de las mismas.

Miguel Ángel Franco García. Agregar tablas al modelo de datos Página 6 7

Miguel Ángel Franco García. Agregar tablas al modelo de datos Página 7 | 7